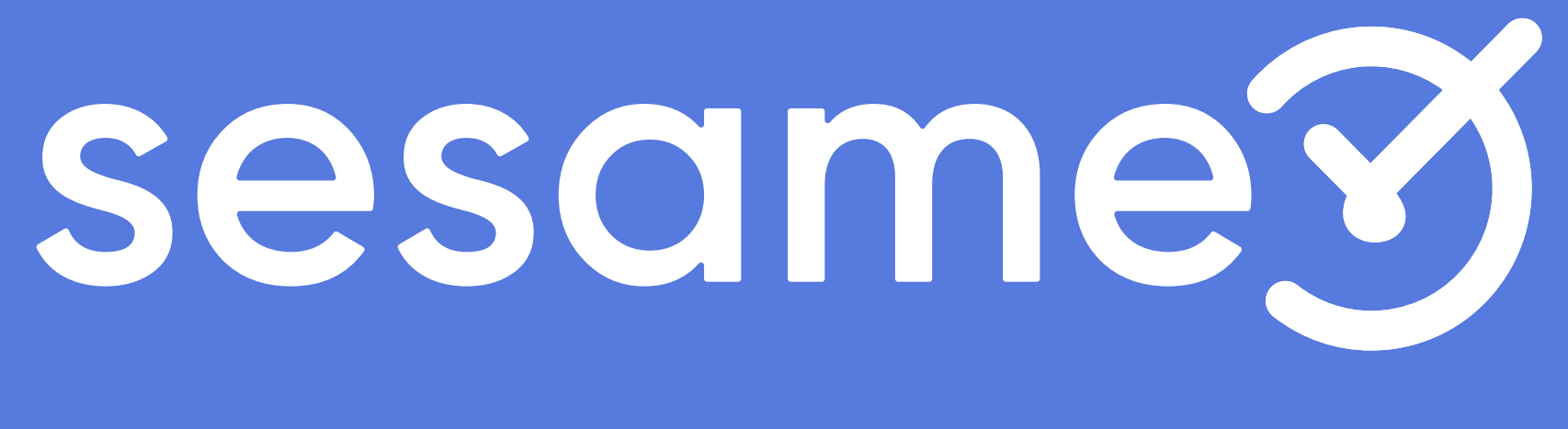

## owner

# Horarios y dispositivos

# Hola!

Bienvenido a la versión PRO de Sesame, un **software de control horario** que permite fichar con un solo clic, hacer pausas, solicitar vacaciones y ausencias y mucho más. Se trata de una herramienta de gestión de equipos multifunción. ¿Quieres descubrir todo lo que puedes hacer con Sesame? Entonces ¡acompáñanos!

### **1.1 Horarios**

#### "Configuración" > "Horarios"

¿Tienes que gestionar horarios y turnos diferentes de la plantilla? Tranquilidad, todo es posible con nuestra App, existen varios tipos de jornadas laborales y con Sesame puedes configurar cada uno de ellos con detalle:

#### **Tipos de horarios**

1. Horario fijo. Los horarios fijos son aquellos que tienen una hora exacta de inicio y de fin de jornada. Dentro de Sesame, además diferenciamos entre las jornadas intensivas o las jornadas con descansos o pausas.

- Fulltime working: horario intensivos, que no tienen pausas.
- Split working: horario con descansos.

2. Horario flexible. El horario flexible es aquel que se basa en una carga laboral semanal. Es el resultado de configurar la jornada laboral completa y repartirla entre los días que sean laborales. De manera que el único objetivo es cubrir las horas.

#### "Configuración" >> "Horarios" >> "Añadir horario"

Lo primero será elegir el tipo de horario que se adapta a las necesidades de tus trabajadores. Una vez elegido clica sobre "Nombre del horario fijo" o "Nombre del horario flexible" y edítalo. A continuación, selecciona los días laborales, y por último establece la jornada laboral.

| Horarios         | Desc | S               | Q Filtrar      |            |
|------------------|------|-----------------|----------------|------------|
| Horario          |      | Horas Semanales | Días Semanales | Resumen de |
| Turno partido    |      | 40 horas        | 5              |            |
| Intensiva Verano |      | 35 horas        | 4              |            |
| Horario Navidad  |      | 60 horas        | 7              |            |
| Ароуо            |      | 18 horas        | 3              |            |
| Media jornada    |      | 18 horas        | 5              |            |
|                  |      |                 |                |            |

|            |                         | Añadir horario |
|------------|-------------------------|----------------|
| la Jornada | Descansos asignados     |                |
|            | <u>No hay asignados</u> |                |
| VSD        | <u>2 descansos</u>      |                |
|            | <u>1 descanso</u>       |                |
| V S D      | <u>1 descanso</u>       |                |
| V S D      | <u>2 descansos</u>      |                |
|            |                         |                |
|            |                         |                |
|            |                         |                |
|            |                         |                |
|            |                         |                |

#### "Configuración" >> "Horarios" >> "Descansos" >> "Añadir descanso"

¡También hay tiempo para descansar! En Sesame entendemos los descansos como los diferentes tipos de pausas que los empleados pueden hacer durante su jornada laboral. Recuerda que los descansos siempre irán ligados a un horario determinado.

| Horarios    | Descansos |                    |                      |                           | Аñad       | lir descanso |
|-------------|-----------|--------------------|----------------------|---------------------------|------------|--------------|
| Icono Color | Nombre    | Tiempo de la pausa | Intervalo de validez | Asignado a                | Remunerado |              |
|             | Descanso  | 00:20              | 10:00 - 19:00        | <u>Todos los horarios</u> | V          |              |
|             | Comida    | 01:00              | 13:30 - 15:30        | <u>1 horario</u>          |            |              |
| ⊘ ●         | Almuerzo  | 00:30              | 10:00 - 12:00        | <u>2 horarios</u>         |            |              |
|             |           |                    |                      |                           |            |              |
|             |           |                    |                      |                           |            |              |

#### ¿Cómo configuramos un descanso?

- 1. Introduce el nombre del descanso.
- 2. Selecciona un icono y un color con el identificarás los empleados
- **3.** Elige si el descanso tiene un **tiempo límite** o los empleados podrán gastar tanto tiempo como necesiten.
- 4. Escoge cuándo se pueden utilizar los descansos:

**Cualquier hora del día:** los empleados podrán utilizar ese tipo de descanso durante su jornada.

**Periodo de tiempo determinado:** elige el tramo de horario en el que el descanso estará disponible.

- 5. Define el horario o los horarios a los que asignaremos el descanso.
- 6. Indica si el permiso será remunerado o no. Es decir, el permiso remunerado indica que el tiempo de descanso se sumará a la jornada efectiva. Mientras que si no es remunerado dicho tiempo no sumará.
- 7. Determina si el descanso es automático o no. De manera que si el descanso es automático el empleado no tendrá que fichar, será el sistema de Sesame el que marque el descanso automáticamente.

| Añadir descanso                                              | ×                                       |
|--------------------------------------------------------------|-----------------------------------------|
| Nombre del tipo del ausencia                                 |                                         |
|                                                              |                                         |
| Icono del descanso                                           | Color                                   |
|                                                              |                                         |
| Tiempo del descanso <ul> <li>Sin límite</li> </ul>           | Cualquier hora del día                  |
| Asignar horario                                              |                                         |
|                                                              | ~                                       |
| Remunerado                                                   | ~                                       |
| Descanso automático<br>* Al activar esta opción se realiza e | el descanso configurado automáticamente |
| Canc                                                         | crear descanso                          |
|                                                              |                                         |

## **1.1.1 Asignar horarios**

#### ¿Cómo asignar horarios a los empleados?

Ahora que ya has creado los horarios y tienes configurados los descansos de cada uno de ellos, es el momento de asignarlos a los empleados. Para ello, puedes decantarte por una de las siguientes dos opciones:

#### "Fichajes" >> "Horarios" >> "Asignar Horario"

Asigna los horarios a los empleados **individualmente:** Selecciona a los empleados a los que aplicarás el horario. Elige qué horario vas a aplicar y a partir de qué fecha se aplicará.

#### "Empleados" >> Selecciona usuarios >> "Acciones en lote" >> "Asignar horario"

Asigna los horarios de un **grupo de empleados:** Es la manera de hacer cambios más rápida y sencilla. Una vez elegidos los empleados escoge el horario a aplicar y la fecha de inicio del mismo. Finalmente selecciona "Asignar".

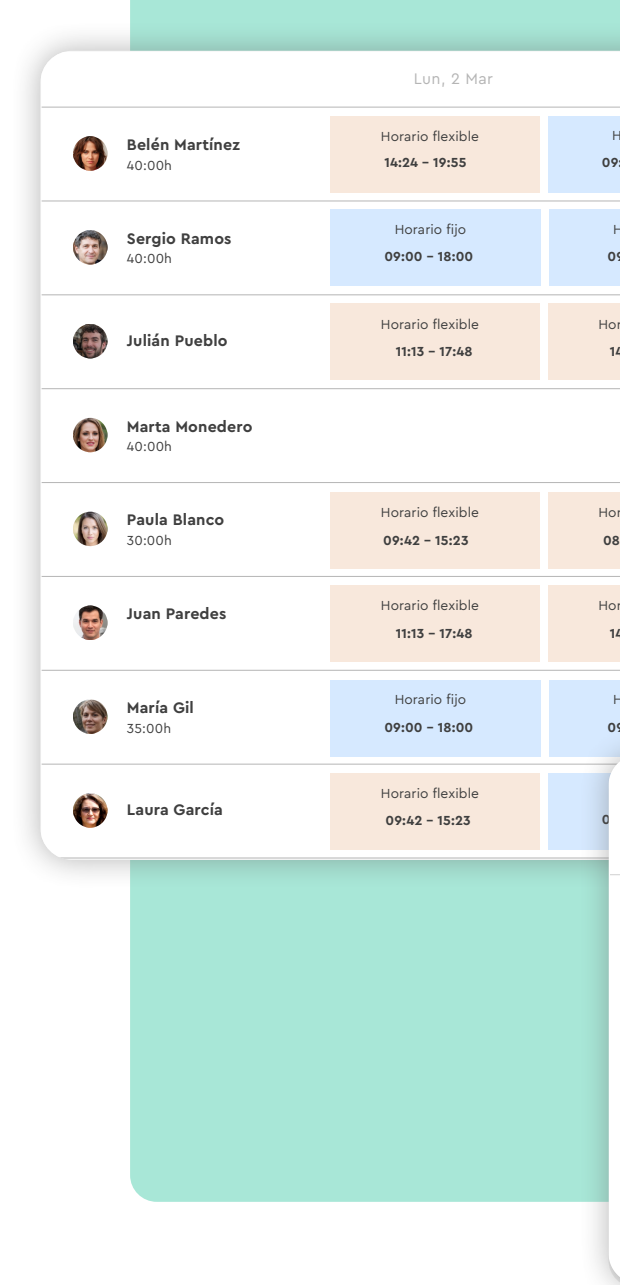

| Mar, 3 Mar                        | Mie, 4 Mar                           | Jue, 5 Mar                                        | Vie, 6 Mar                                        |
|-----------------------------------|--------------------------------------|---------------------------------------------------|---------------------------------------------------|
| orario fijo<br>0 <b>0 - 15:00</b> | Horario fijo<br><b>09:00 - 15:00</b> | Horario fijo<br>09:00 - 15:00                     | Horario flexible                                  |
| orario fijo<br>:00 - 18:00        | Horario fijo<br>09:00 - 18:00        | Horario fijo<br>09:00 - 18:00                     | Horario fijo<br><b>09:00 - 18:00</b>              |
| rio flexible<br><b>24 - 19:55</b> | Horario flexible                     | Horario flexible                                  | Horario flexible                                  |
|                                   |                                      | Horario partido<br>09:00 - 14:00<br>17:00 - 20:00 | Horario partido<br>09:00 - 14:00<br>17:00 - 20:00 |
| nio flexible<br>11 - 15:53        | Horario flexible                     | Horario flexible                                  | Horario flexible                                  |
| rio flexible<br><b>24 - 19:55</b> | Horario flexible                     | Horario flexible                                  | Horario flexible                                  |
| orario fijo                       | Horario fijo                         | Horario fijo                                      | Horario fijo                                      |
| Asigna                            | ar horario                           |                                                   | ×                                                 |
| Selecciona                        | el horario                           |                                                   | ~                                                 |
| Fecha de in                       | icio                                 |                                                   |                                                   |
| 12/09/2                           | 2019                                 |                                                   | ~                                                 |
| Añad                              | dir fecha final                      |                                                   | _                                                 |
|                                   | c                                    | Cancelar Asigna                                   | ar                                                |
|                                   |                                      |                                                   |                                                   |

## 1.2 Dispositivos

Sesame es un software multidispositivo que permite a los empleados fichar desde 4 soportes o dispositivos diferentes.

#### 1. Sesame Mobile

La app está preparada para <u>Android</u> e <u>iOS</u>. Los usuarios, independientemente del rol, podrán descargarla en sus dispositivos y acceder a las funcionalidades de la herramienta. En caso de tener rol de administrador, no sólo podrás acceder a las funcionalidades, sino que también podrás gestionar los fichajes, ausencias y vacaciones de los empleados desde la app.

#### 2. Sesame Wall

La app está preparada para <u>Android</u> e <u>iOS</u>. Este dispositivo está pensado únicamente para registrar las entradas y salidas mediante el control de acceso desde una tablet.

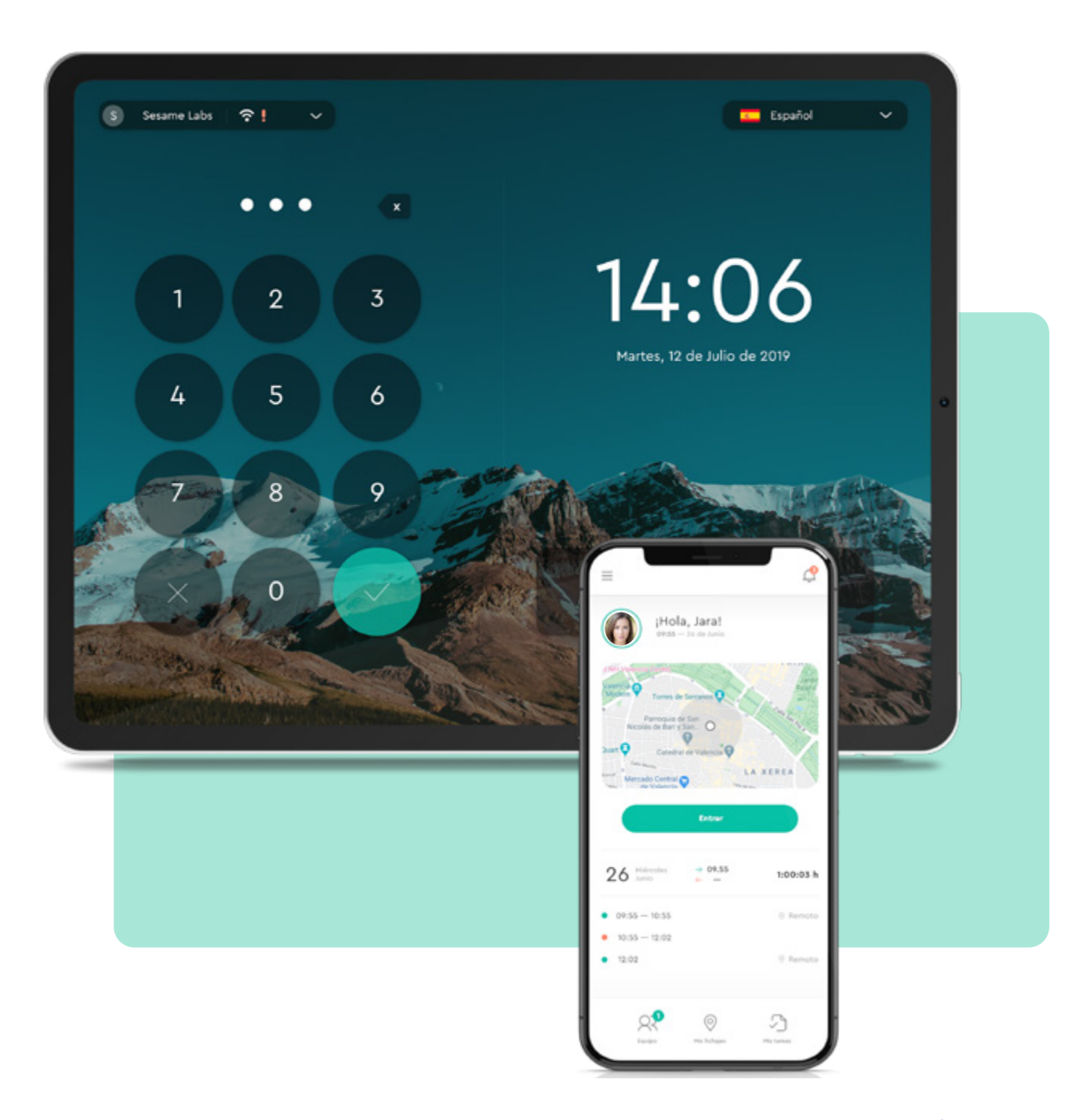

#### "Configuración" >> "Dispositivos" >> "Añadir dispositivo"

 Selecciona en qué oficina/centro de trabajo estás instalando la tablet.

2. Ponle el nombre al dispositivo y clica en "Añadir dispositivo".

3. Introduce en la tablet el código que aparece en la pantalla.

De esta manera la tablet quedará vinculada a esa empresa y a ese centro de trabajo. Los empleados, introduciendo su código de usuario y pin podrán realizar los fichajes.

Una vez configurados los dispositivos, tendrás el resumen de cada uno de ellos en la pantalla de **"Dispositivos vinculados"**. Y desde esta opción podrás activarlos o desactivarlos, conocer la batería que tienen o la oficina en la que están ubicados.

| onfiguraci | ón Centros         | Horarios      | Festive               | os Vaca                               | aciones                       | A        |
|------------|--------------------|---------------|-----------------------|---------------------------------------|-------------------------------|----------|
| Selecciona | una oficina        | ~             |                       |                                       |                               |          |
| Dispos     | sitivos vinculad   | os            |                       |                                       |                               |          |
| Activar    | Nombre dispositivo | Мо            | delo                  | Versión S.O                           | Versión APF                   | >        |
|            | Tablet Entrada     | il            | Pad                   | 13.3                                  | 1.6                           |          |
|            | Tablet Salida      | i             | Pad                   | 11                                    | 1.6                           |          |
|            | Tablet Cocina      | i             | Pad                   | 11.5                                  | 1.6                           |          |
|            | 🔺 Tablet Segundo I | <b>Piso</b> i | Pad                   | 13.3                                  | 1.6                           |          |
|            |                    |               | Aña                   | dir d                                 | lispo                         | S        |
|            |                    |               | Aña                   | dir d                                 | lispo                         | S        |
|            |                    |               | <b>Aña</b><br>Selecci | dir d                                 | <b>lispo</b><br>oficina       | S        |
|            |                    |               | <b>Aña</b><br>Selecci | <b>dir d</b>                          | <b>lispo</b><br>oficina       | S        |
|            |                    |               | <b>Aña</b><br>Selecci | dir d<br>ona una<br>re del dia        | oficina                       | S        |
|            |                    |               | <b>Aña</b><br>Selecci | <b>dir d</b><br>ona una<br>e del dia  | oficina                       | S        |
|            |                    |               | <b>Aña</b><br>Selecci | <b>dir d</b><br>ona una<br>re del dis | oficina<br>spositive          | S        |
|            |                    |               | <b>Aña</b><br>Selecci | <b>dir d</b><br>ona una<br>re del dis | oficina<br>spositive          | S        |
|            |                    |               | <b>Aña</b><br>Selecci | <b>dir d</b><br>ona una<br>re del dia | lispo<br>oficina<br>spositivo | S        |
|            |                    |               | <b>Aña</b><br>Selecci | dir d<br>ona una<br>re del dis        | lispo<br>oficina<br>spositive | <b>S</b> |

| as  | Reglas y Notificaciones | Q   04:01:56 Entrar   🚭 Amparo Romero Y<br>Dispositivos Plan API |
|-----|-------------------------|------------------------------------------------------------------|
|     | Añadir dispositivo      |                                                                  |
|     | Detecto                 | Dispositivos más utilizados                                      |
| ona | 96% ····                |                                                                  |
|     | 88% …                   | -                                                                |
|     | 100%                    |                                                                  |
|     | 48%                     | Dispositivos de fichaje permitidos:                              |
| 0   |                         | ×                                                                |
|     |                         | ~                                                                |
|     |                         | ~                                                                |
|     | Cancelar                | Añadir dispositivo                                               |

#### 3. Extensión web

Los empleados pueden añadir a su navegador la extensión de Google Chrome para realizar los fichajes, imputar tiempo a tareas y proyectos y tener información de qué usuarios están trabajando y quiénes no de una manera muy sencilla. La extensión se puede instalar desde <u>aquí</u>.

## "Configuración" >> "Dispositivos" >> "Dispositivos de fichaje permitidos"

#### 4. Sesame web

Si lo prefieren, los empleados pueden controlar todo desde el navegador de su propio ordenador. Gracias al panel web pueden realizar fichajes y realizar todas las gestiones que ofrece Sesame. Para ello deberéis acceder desde <u>aquí</u>, introducir correo electrónico y contraseña.

#### ¿Cómo habilitar y deshabilitar los dispositivos de fichaje?

¡Tú tienes el poder! Sesame permite la posibilidad de fichar desde varios dispositivos, y esto también se puede gestionar. Como administrador, podrás elegir desde qué dispositivos está permitido realizar el fichaje y desde cuáles no. Para ello sigue la siguiente ruta y habilita y deshabilitar los diferentes dispositivos de fichaje:

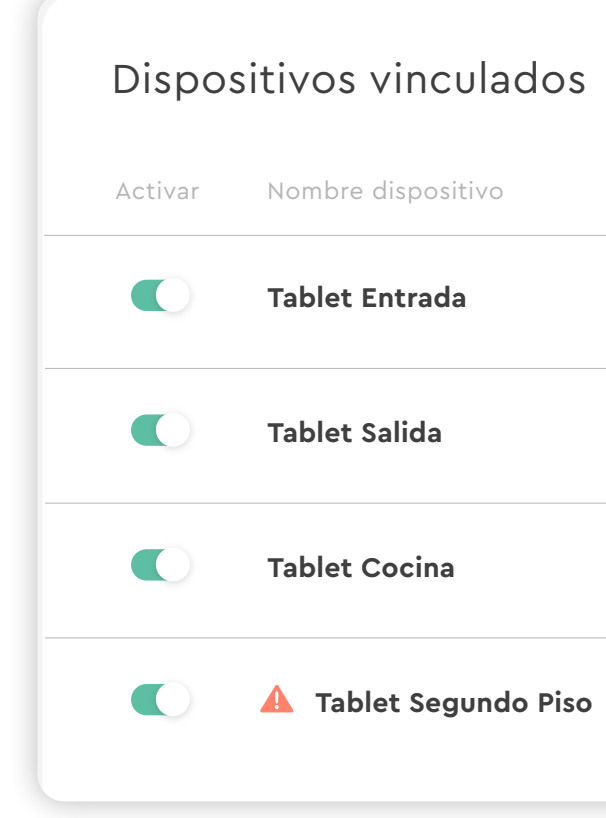

| р |
|---|
|   |
|   |
|   |
|   |
|   |
|   |
|   |
|   |
|   |

# El tiempo está en tus manos!

Esperamos que disfrutes de tu experiencia con Sesame.

¿Tienes más dudas o inquietudes? Puedes consultar nuestro help center, ¡en él tenemos muchísimas cuestiones resueltas! https://help.sesametime.com/

Y si no es suficiente o quieres ponerte en contacto con nosotros, escríbenos a soporte@sesametime.com o llámanos al 96 062 73 51

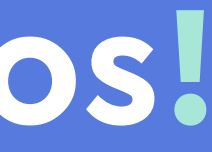